# スマートフォンの位置情報設定方法 (iPhone · Android)

スタンプ用QRコードを読み込む際は、「LINE」の位置情報設定が OFFになっていないかご確認ください。 スマートフォンの位置情報を**ON**にする方法は以下の通りです。

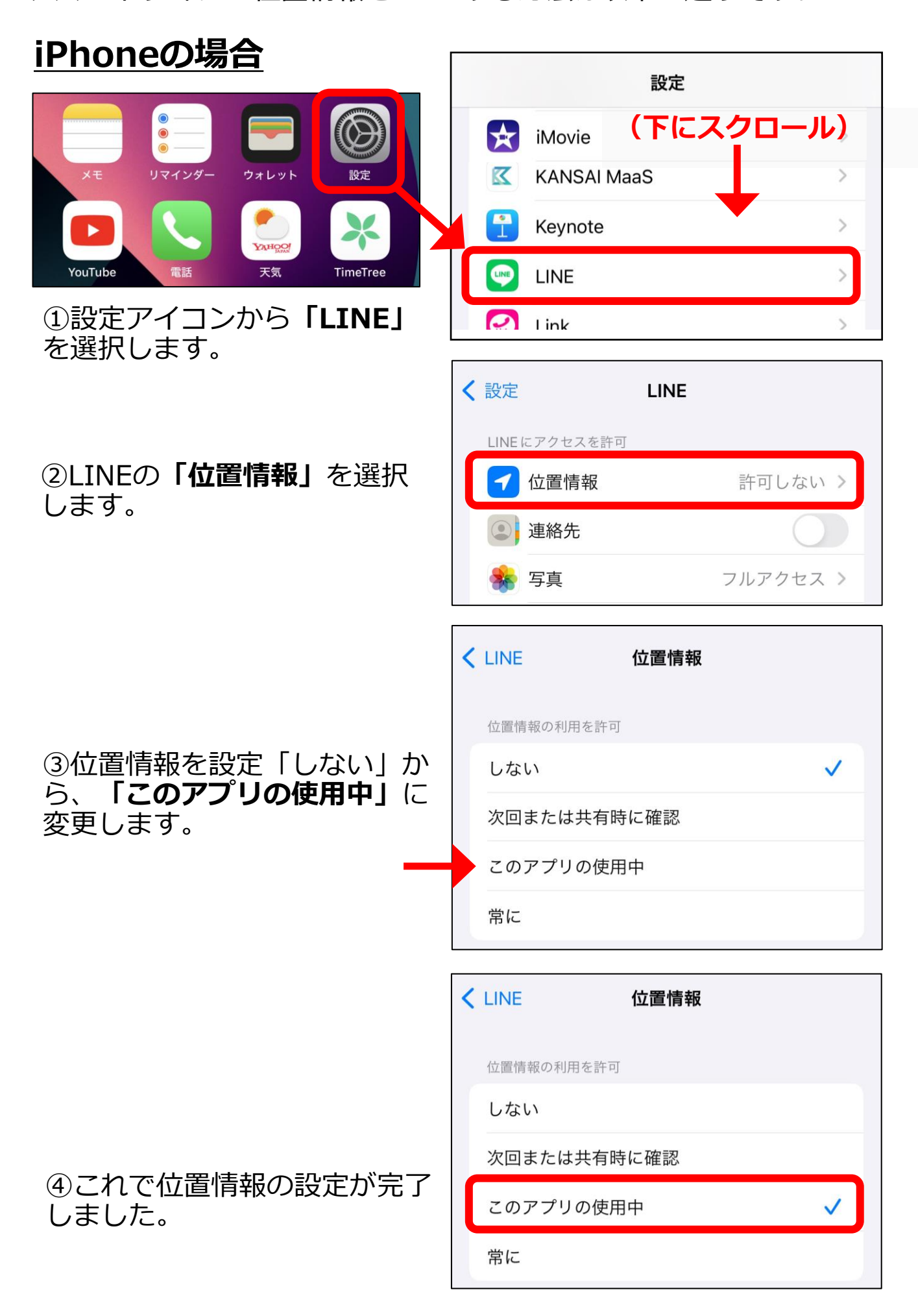

# Androidの場合①

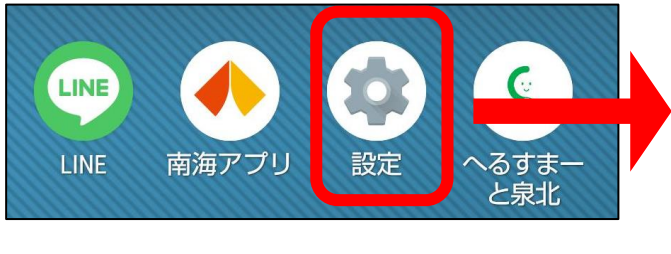

①設定アイコンから「**アプリ」** または「アプリと通知」を選択 します。

## ②アプリの一覧から「LINE」 を選択します。

設定 Q 設定を検索 (下にスクロール) 電話番号 • 중 ネットワークとインターネット モバイル、Wi-Fi、テザリング □□ 接続済みのデバイス Bluetooth、ペア設定 アプリ .... 最近使ったアプリ、デフォルトのアプリ 通知 Δ 通知履歴、会話 アプリ 最近開いたアプリ LINE

76 分前

71 分前

YouTube

## ③画面を下にスクロールし、 「位置情報」を選択します。

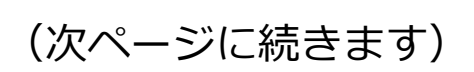

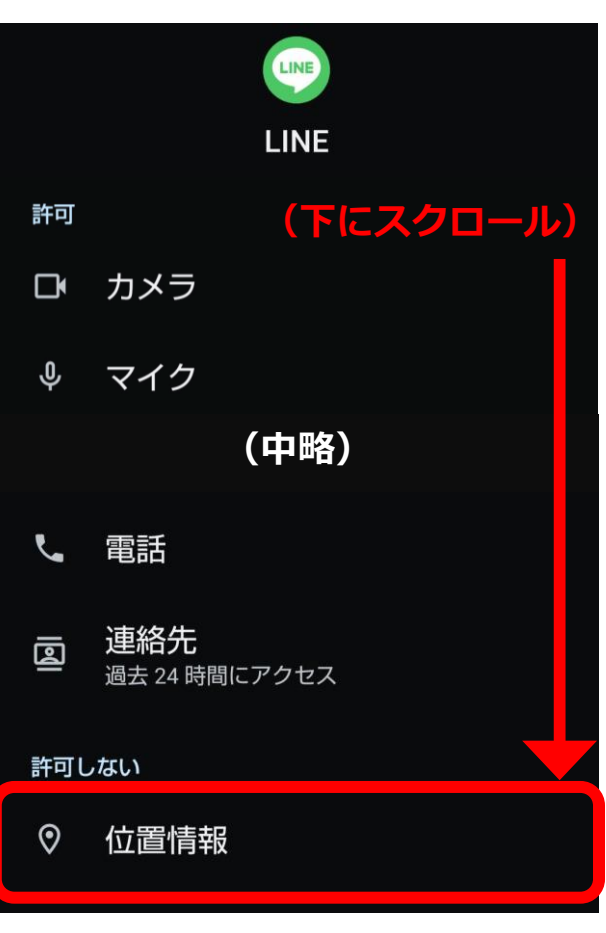

# ④位置情報の権限を「許可しない」から、「アプリの使用中のみ許可」に変更します。

# 位置情報の権限

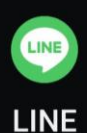

#### このアプリによる位置情報へのアクセス

- アプリの使用中のみ許可
- 毎回確認する
- 許可しない

| 位置情報の権限                                                |             |
|--------------------------------------------------------|-------------|
|                                                        | LINE        |
| このアプリによる位置情報へのアクセス                                     |             |
| ۲                                                      | アプリの使用中のみ許可 |
| 0                                                      | 毎回確認する      |
| 0                                                      | 許可しない       |
| 正確な位置情報を使用<br>正確な位置情報がオフの場合、アプリは<br>おおよその位置情報にアクセスできます |             |

## ⑤これで位置情報の設定が完 了しました。

# <u>Androidの場合②(端末全体の位置情報をONにする)</u>

①画面の上部を下にスライドします(アプリ等の通知が来ている場合は削除してください)。

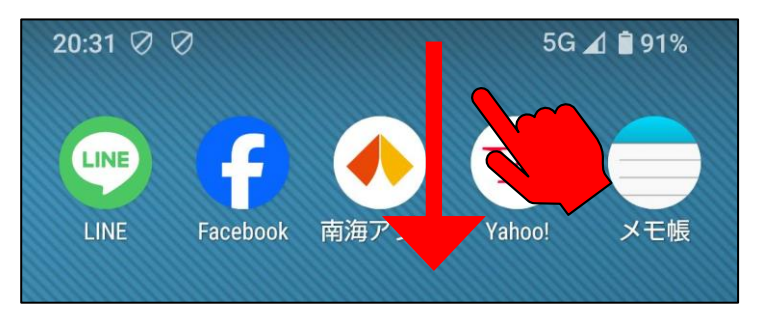

## ②画面をスライドすると各種 設定画面が出てきますので、 「位置情報」をタップします。

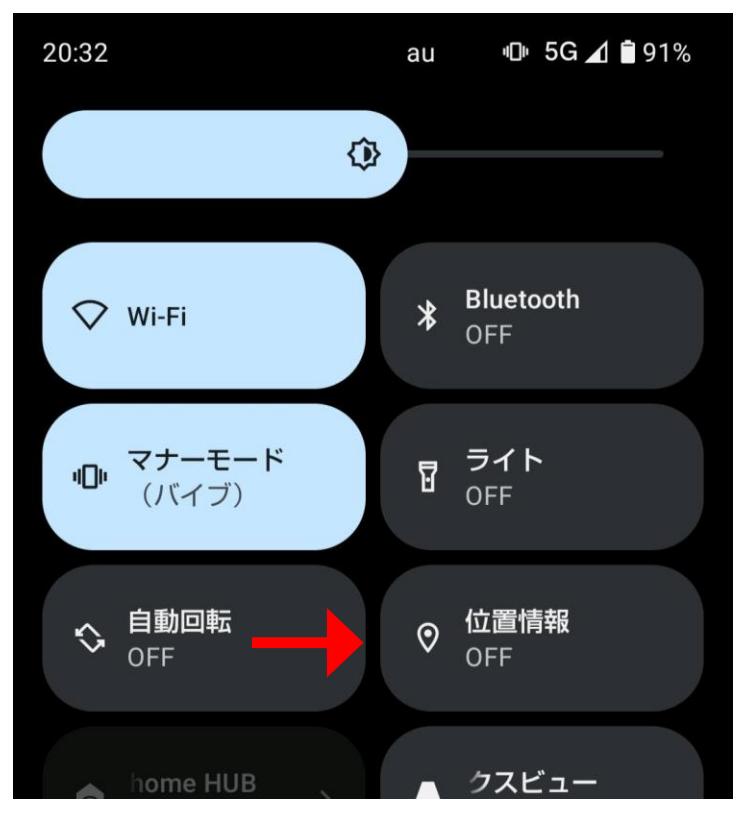

## ③これで位置情報の設定が完 了しました。

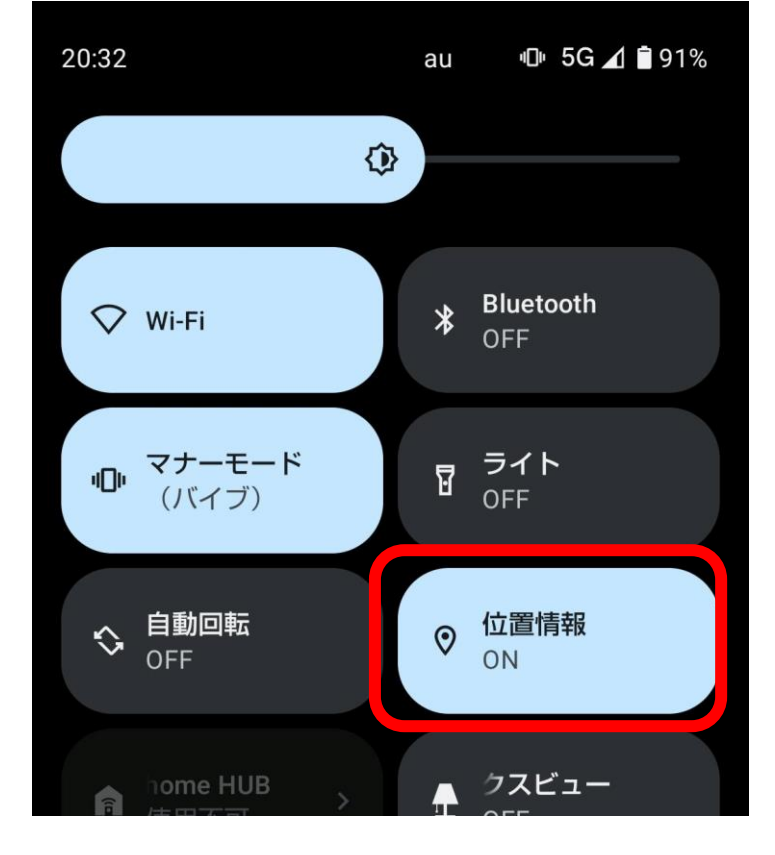